# How to book sports and facilities via the College website

This guide provides an overview of the steps to book a range of sports and facilities online via the College website. Bookings can be made via PC or mobile device.

Sports and facilities available to be booked online include:

- Squash courts
- Punts
- All weather sports pitch
- Music practice room
- 1. Booking a session
  - 1.1 Navigate to the 'Sports and facilities' section of the College website internal pages

Bookings can be made via the College website at the following link: <u>https://www.magd.ox.ac.uk/internal-pages/</u>

# College Sports and Facilities

Use the links below to book a time for these facilities:

All Weather Pitch

Squash Courts

Music Practice Room

Punt Hire

College members only.

A separate booking link exists for each type of sports or facility that is available to be booked online.

Select the appropriate link required to be forwarded to the booking site where you are able to book your session.

#### 1.2 Select your session

After selecting the required link the Digiticket online booking system page will be displayed.

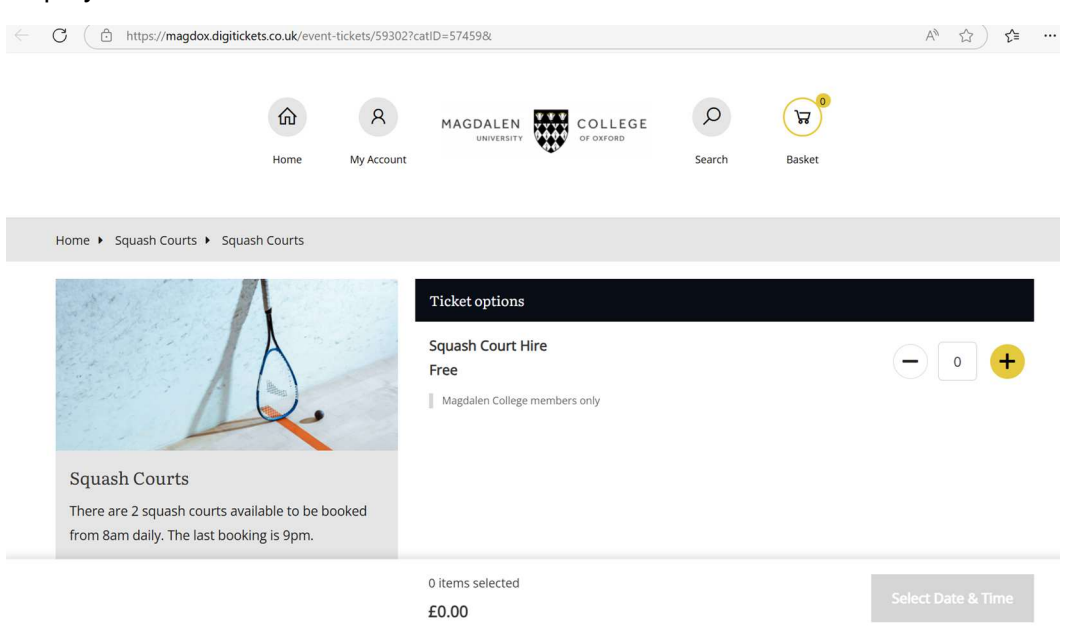

Select the number of tickets you would like to book. Note: you can only select the allowed number for a specific bookable session.

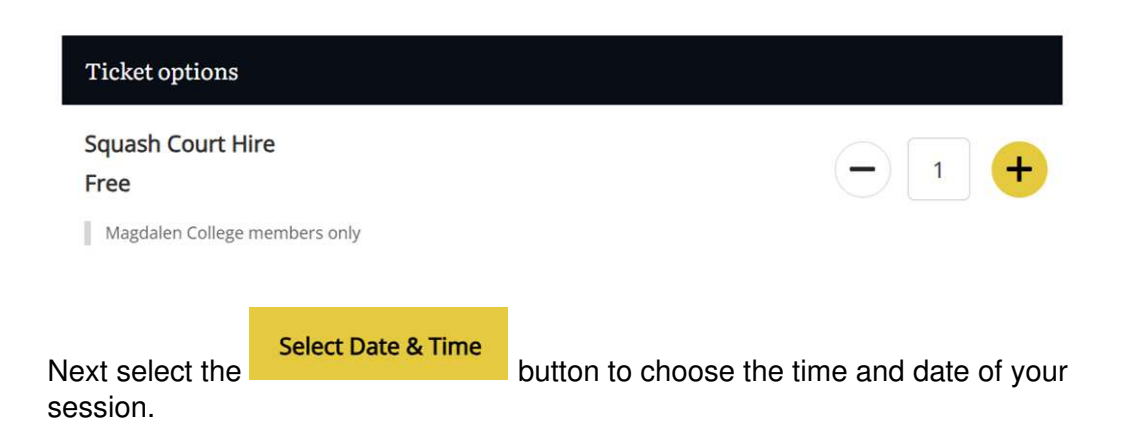

The calendar of available booking dates will be displayed.

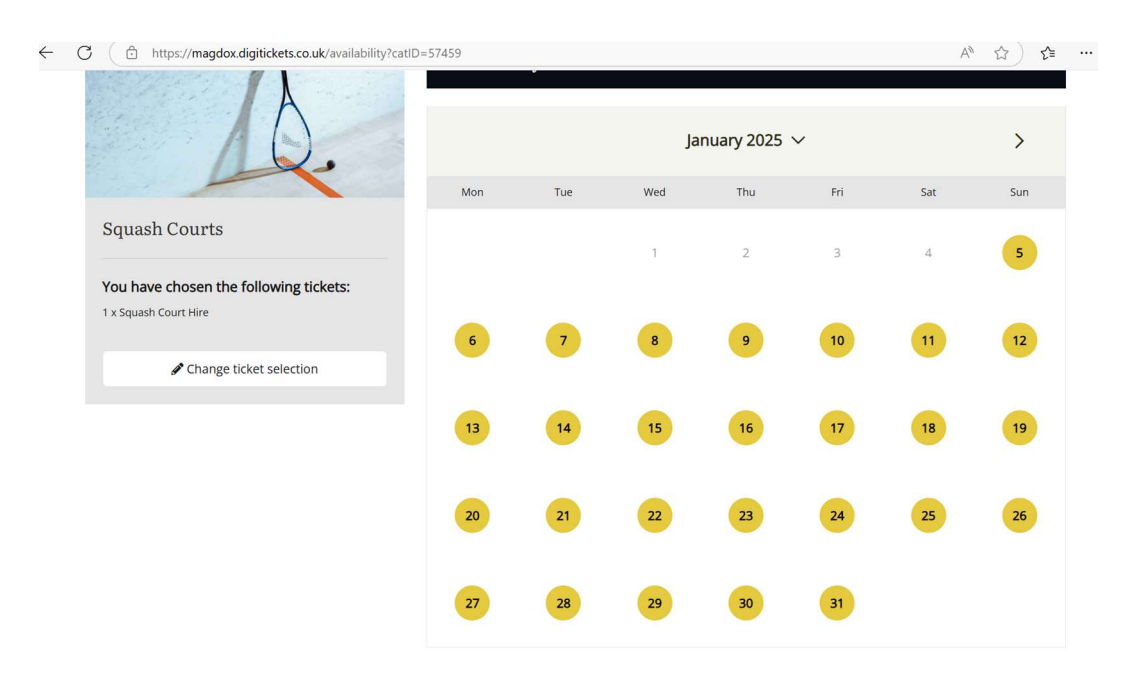

Select an available date from the calendar

The booking sessions available for the specific date selected will be displayed

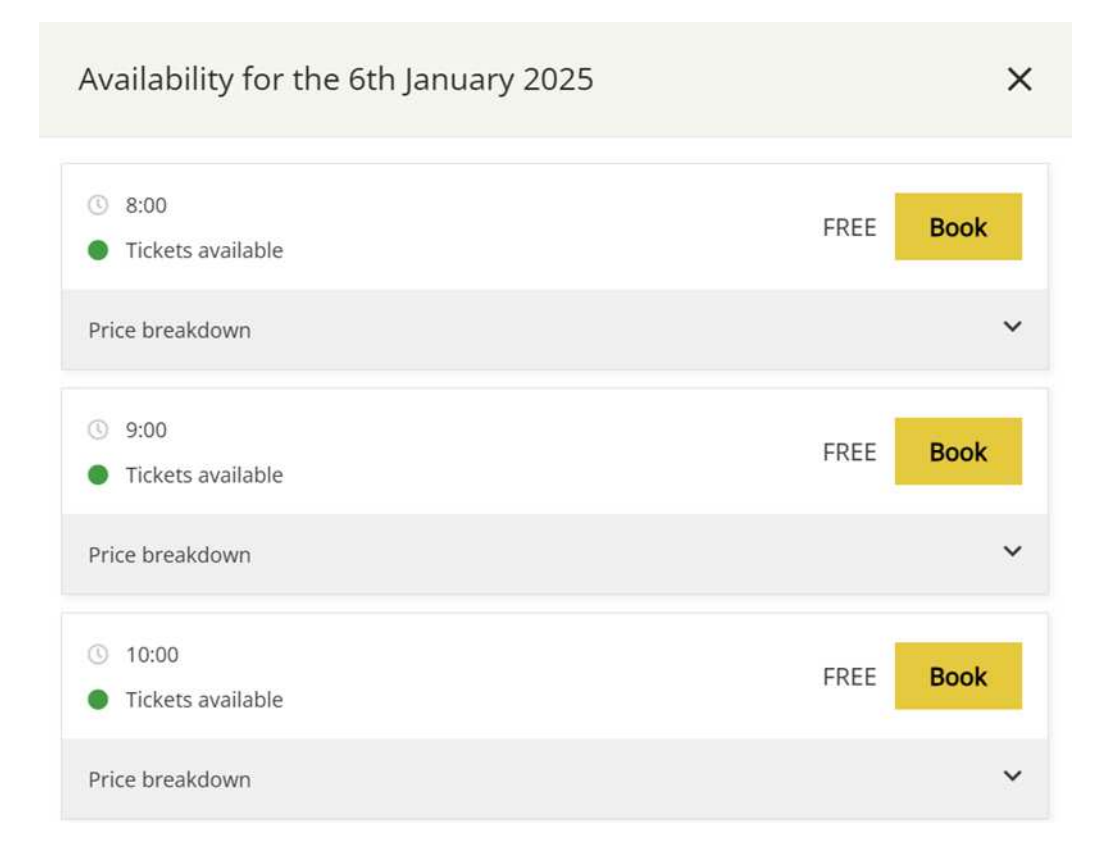

Select the **Book** button against the specific time slot you wish to book to add the session to your basket.

Success! 1 item has been added to your basket. X The following item has been added to your basket... 1 x Squash Court Hire Monday 6th January 2025 @ 09:00 £0.00 each Continue Shopping Go to Basket Go to Basket Select the button to view your selection  $\leftarrow \ \ C \ \ ( \ \ \, \textcircled{e} \ \ \, https://magdox.digitickets.co.uk/cart$ A<sup>N</sup> ☆ ☆ … 俞 8 MAGDALEN UNIVERSITY Q (R) My Account Search Your Basket 1 x Squash Court Hire Would you like to use a gift voucher? (Free) Squash Courts Gift Voucher Code: Monday 6th January 2025 @ 09:00 Magdalen College members only Your Gift Voucher code Use code Subtotal: £0.00 You should have received an email with the voucher code in. If you have not received this please check your spam folder. Remove X ≓ Total : £0.00 Total £0.00 A total of 1 item 🐂 Checkout

# 1.3 Checkout and enter account details

To checkout your basket, first review booking details are correct.

| $\leftarrow$ | C 🕒 https://magdo                                                           | ox.digitickets.co.uk/cart                                                                                                    |                                        |                         |                                                          |                                                                                                |                                                                                                   | A <sup>N</sup> ☆ ☆ …                                  |
|--------------|-----------------------------------------------------------------------------|----------------------------------------------------------------------------------------------------|----------------------------------------|-------------------------|----------------------------------------------------------|------------------------------------------------------------------------------------------------|---------------------------------------------------------------------------------------------------|-------------------------------------------------------|
|              |                                                                             | <b>A</b><br>Home                                                                                                    | A<br>My Account                        |                         | COLLEGE<br>of oxford                                     | Search                                                                                         | Basket                                                                                            |                                                       |
| Y            | Your Basket                                                                 |                                                                                                    |                                        |                         |                                                          |                                                                                                |                                                                                                   |                                                       |
|              | A.                                                                          | 1 x Squash Court H     (Free)     Squash Courts     Monday 6th January 2     Magdalen College men     Subtotal: £0.00     Remove ×              | ire<br>025 @ 09:00<br>nbers only       |                         |                                                          | Would y<br>Gift Voucher Code:<br>Your Gift Vouch<br>You should have re<br>received this please | rou like to use a gift v<br>er code<br>relived an email with the vou<br>e check your spam folder. | Voucher?<br>Use code<br>cher code in. If you have not |
|              | Total                                                                       |                                                                                                    |                                        |                         | £0.00                                                    |                                                                                                | A total of 1 iten                                                                                 | 0.00                                                  |
|              |                                                                             |                                                                                                    |                                        |                         |                                                          |                                                                                                | 🐂 Checkout                                                                                        |                                                       |
| Sel<br>boo   | lect the<br>oking the se<br>e booking d                                     | ession<br>letails pag                                                                                                    | <b>کے پر</b><br>e will t               | Checkout<br>De displaye | ed                                                       | b                                                                                              | utton to p                                                                                        | roceed with                                           |
|              |                                                                             |                                                                                                    |                                        |                         |                                                          |                                                                                                |                                                                                                   |                                                       |
| $\leftarrow$ | C 🗅 https://magdo                                                           | x.digitickets.co.uk/details                                                                                                    |                                        |                         |                                                          |                                                                                                |                                                                                                   | ⊙ \ \ \ \ \ \ \ \ \ \ \ \ \ \ \ \ \ \ \               |
|              |                                                                             | Home                                                                                                    | R<br>My Account                        |                         | COLLEGE<br>OF OXFORD                                     | Search                                                                                         | Basket                                                                                            |                                                       |
| -            | Already have an accour                                                      | nt? Login Here                                                                                                    |                                        |                         |                                                          |                                                                                                |                                                                                                   |                                                       |
|              | Det                                                                         | tails                                                                                                    |                                        | Payment                 |                                                          |                                                                                                | Complete                                                                                          |                                                       |
|              | © Please Note                                                               |                                                                                                    |                                        | Your Details            |                                                          |                                                                                                |                                                                                                   |                                                       |
|              | We highly recommer<br>completing the passw<br>provides you with the i       | nd creating an account w<br>vord information on this                                                                                            | ith us by<br>page. This<br>ate of your |                         | First name <b>*</b><br>Last name <b>*</b>                | First name                                                                                     |                                                                                                   |                                                       |
|              | visit after your order l<br>to your visit for the ge<br>have no restriction | flexibility to change the d<br>has been placed, up to 7<br>neral public. * <b>Members a</b><br>is for amendments. **Su<br>availability.         | days prior<br>and alumni<br>bject to   |                         | Tel <b>*</b><br>Email <b>*</b>                           |                                                                                                |                                                                                                   |                                                       |
|              | visit after your order l<br>to your visit for the ge<br>have no restriction | flexibility to change the d<br>has been placed, up to 7<br>neral public, *Members a<br>is for amendments, **Su<br>availability.<br>Total: £0.00 | days prior<br>and alumni<br>bject to   |                         | Tel <b>*</b><br>Email <b>*</b><br>Confirm Email <b>*</b> |                                                                                                |                                                                                                   |                                                       |

#### First time user

Complete the details page by entering your contact details in the relevant sections on the form.

#### Your Details

| First name \star             | First name |  |
|------------------------------|------------|--|
| Last name \star              | Last name  |  |
| Tel <b>*</b>                 |            |  |
| Email <b>*</b>               |            |  |
| Confirm Email <mark>*</mark> |            |  |

#### Set a password if you want to create an account

| Password         |            |  |
|------------------|------------|--|
| Confirm Password |            |  |
| Account type     | Personal 🗸 |  |

2

# **Billing Address**

| Country                       | United Kingdom 🗸 |
|-------------------------------|------------------|
| House name or number <b>*</b> |                  |
| Street <b>*</b>               |                  |
| Town <b>*</b>                 |                  |
| Postcode <b>*</b>             |                  |

**Note**: We highly recommend you create an account by completing the 'Set a password if you want to create an account' section. This will allow the system to retrieve your details for future bookings and provide options such as booking amendments.

#### Returning User with account

If you are a returning user and have previously set-up an account select the

Already have an account? Login Here... 'Login Here...' option to logon and auto populate your account details.

### 1.4 Read and agree to terms and conditions

Read the terms and conditions provided in the link and check the box to confirm you have agreed.

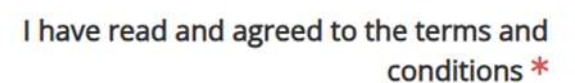

Terms & Conditions

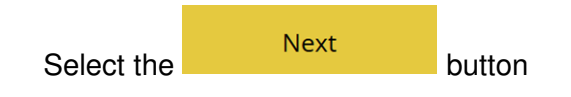

#### 1.5 Confirm order

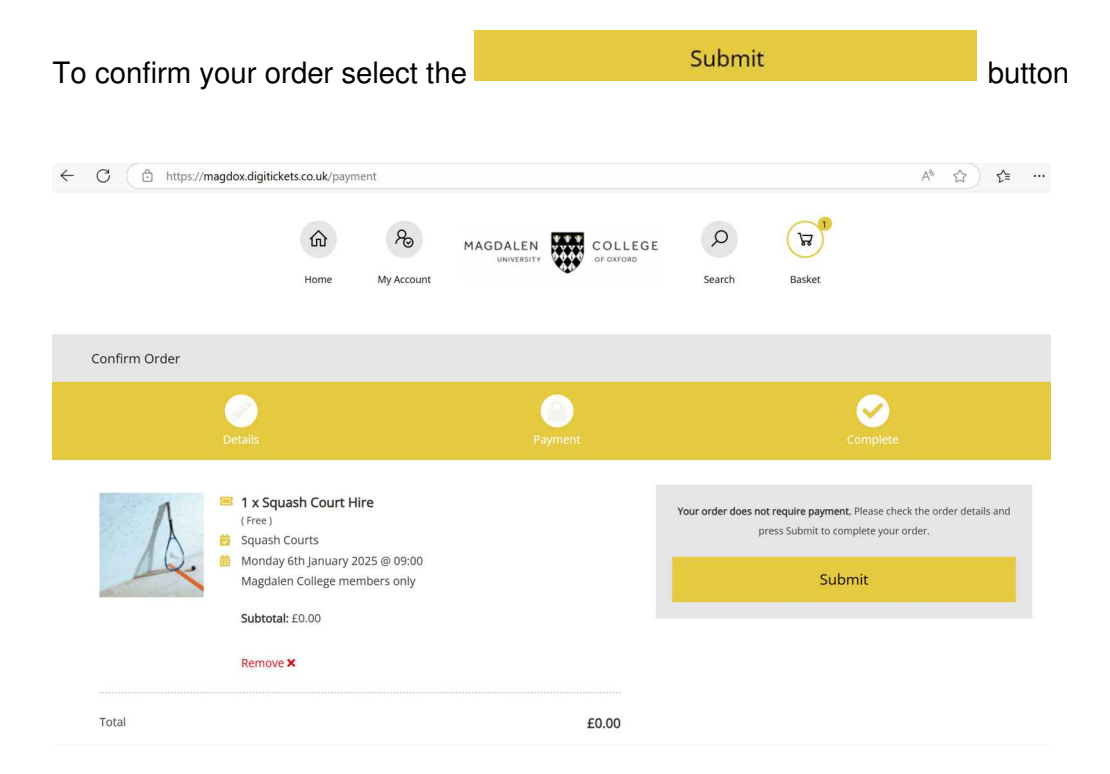

Order completion details for the booking will be displayed. This will include any specific instructions for presenting ID when collecting keys.

| Details Pa                                                                                                    | yment                                                                                                    | Complete |
|----------------------------------------------------------------------------------------------------|----------------------------------------------------------------------------------------------------|----------|
| Thank you for choosing to be                                                                                                    | ook online with us Test Customer!                                                                                              |          |
| Orde<br>D68(                                                                                                    | - Reference:<br>QD39N0                                                                                                    |          |
|                                                                                                    | 第三<br>新潟<br>新潟                                                                                                    |          |
| Tell y                                                                                                    | xur Friendst                                                                                                    |          |
| This is your order confirmation<br>Please print this page, or if you do not have access to a printer, make a                                                                                         | Xur Friendst                                                                                                    |          |
| This is your order confirmation<br>Please print this page, or if you do not have access to a printer, make a<br>note of your Order Reference and bring it with you.                                  | Vour order (5 Jan 2025 19:43)  Squash Court Hire Free                                                                          | 1        |
| This is your order confirmation Please print this page, or if you do not have access to a printer, make a note of your Order Reference and bring it with you.  A copy has been sent to magd.ox.ac.uk | XII Friends!<br>Vour order (5 Jan 2025 19:43)<br>Squash Court Hire<br>Free<br>Squash Courts - Manday Stit January 2025 @ 09:00 | 1        |

## 1.6 Receiving your emailed ticket

Once the session has been booked you will receive an e-ticket via email to confirm your booking

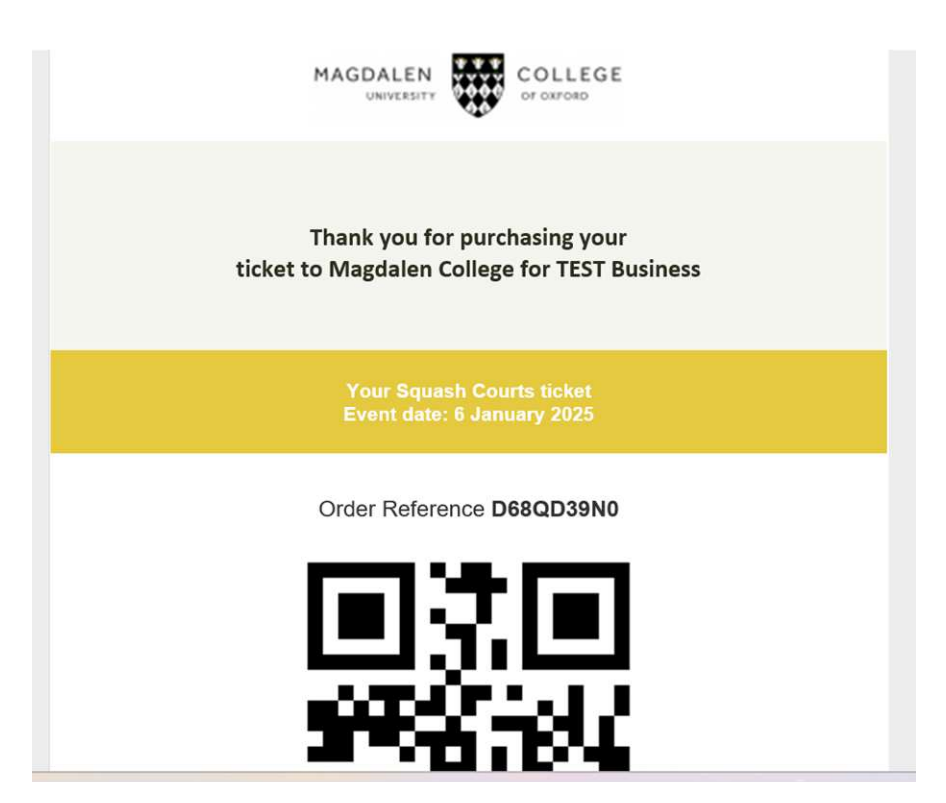

#### 2. Amending a session booking

If you have signed up and created an account you are able to logon and amend your booking dates at any time.

Note: Booking amendments are only allowed for account holders - non-account holders will need to contact the Lodge to amend any booking.

To amend a booking session:

#### 2.1 Log on to Digitickets

Navigate to the 'Sports and facilities' section of the College website internal pages here <u>https://www.magd.ox.ac.uk/internal-pages/</u>

Select the link relating to the sports or facility you wish to amend the booking for.

# College Sports and Facilities

Use the links below to book a time for these facilities:

All Weather Pitch

Squash Courts

Music Practice Room

Punt Hire

College members only.

After selecting the required link the Digiticket online booking system page will be displayed.

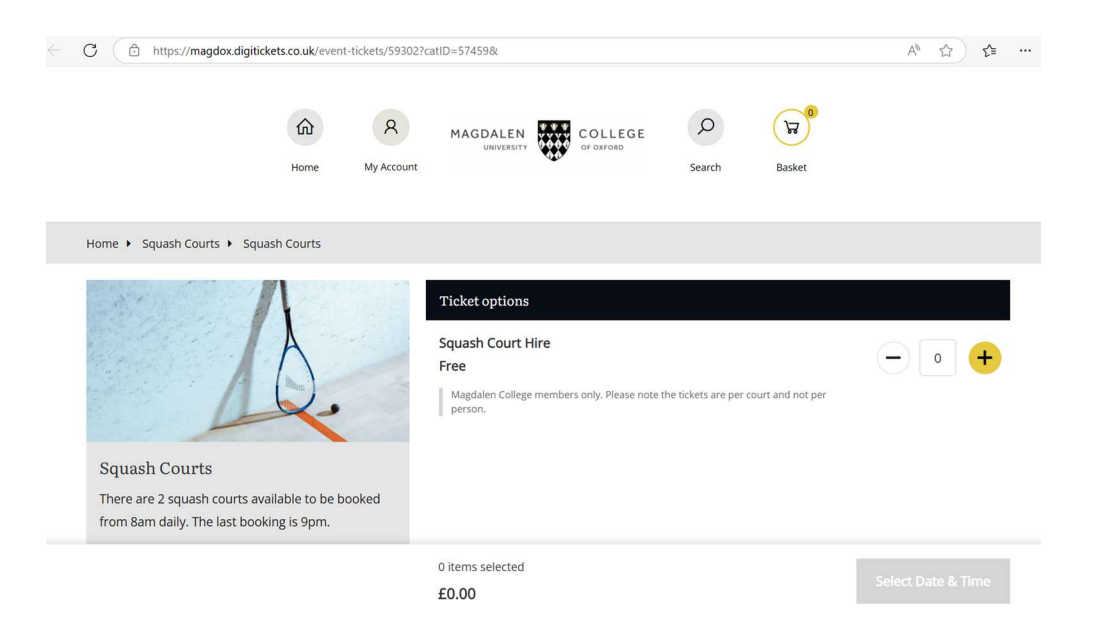

Select the 'My Account' link at the top of the page

| Hom                                | My Account          | MAGDALEN<br>UNIVERSITY | COLLEG<br>OF OXFORD | SE D<br>Search | िन्न<br>Basket |
|------------------------------------|---------------------|------------------------|---------------------|----------------|----------------|
| 🛓 Login                            |                     |                        |                     |                |                |
|                                    | Email:<br>Password: |                        | Login               |                |                |
|                                    |                     | Forge                  | otten Password?     |                |                |
| Enter your Email and Pas<br>button | ssword and          | d select the           |                     | Login          |                |

Your Account details will be displayed including an order history of bookings.

|                                                                         | Home | Ry Account | MAGDALEN           | COLLEGE<br>of oxford      | Search | Basket     |             |
|-------------------------------------------------------------------------|------|------------|--------------------|---------------------------|--------|------------|-------------|
| La My account                                                           |      |            |                    |                           |        |            | ▼ Open Menu |
| My details                                                              |      | Order l    | history            |                           |        |            |             |
|                                                                         |      | Administ   | tration fees may a | pply if you amend an orde | ŕ      |            |             |
|                                                                         |      | 12th Jan   | 2025               | D68WYRWQ4                 | 1 item | ⊘ Complete | >           |
| <ul> <li>Edit account details</li> <li>Edit account settings</li> </ul> |      | 17th Dec   | 2024               | D67RVGSJ4                 | 1 item | ⊘ Complete | >           |
| Edit your contacts                                                      |      | 17th Dec   | : 2024             | D67RV2XD2                 | 1 item | ⊘ Complete | >           |
|                                                                         |      | 16th Dec   | 2024               | D67QWRB92                 | 1 item | ⊘ Complete | >           |

# 2.2. Amend your session booking time

Select the booking session you wish to amend from the order history by selecting

the **>** icon next to the appropriate session.

| 📋 Order Date | 12th January 2025 |                                                 |
|--------------|-------------------|-------------------------------------------------|
| 🖎 Status     | ⊘ Complete        | 1 item in tot                                   |
| Total        | £0.00             |                                                 |
|              |                   | 1 x Squash Court Hire<br>20th Jan, 2025 - 09:00 |
|              |                   | Change your date or session?                    |

## Select the 'Change your date or session?' link

|                                                                                      | When wou | ld you like to | visit? |            |     |     |     |
|--------------------------------------------------------------------------------------|----------|----------------|--------|------------|-----|-----|-----|
| 10.                                                                                  |          |                | Ja     | nuary 2025 | ~   |     | >   |
|                                                                                      | Mon      | Tue            | Wed    | Thu        | Fri | Sat | Sun |
| Squash Courts                                                                        |          |                | 1      | 2          | 3   | 4   | 5   |
| You are changing the dates/times of:<br>1 x Squash Court Hire<br>20th Jan 2025 09:00 | 6        | 7              | 8      | 9          | 10  | 11  | 12  |
| Choose other tickets                                                                 |          |                |        |            |     |     |     |
|                                                                                      | 13       | 14             | 15     | 16         | 17  | 18  | 19  |
|                                                                                      | 20       | 21             | 22     | 23         | 24  | 25  | 26  |

Select your new date and time from the calendar

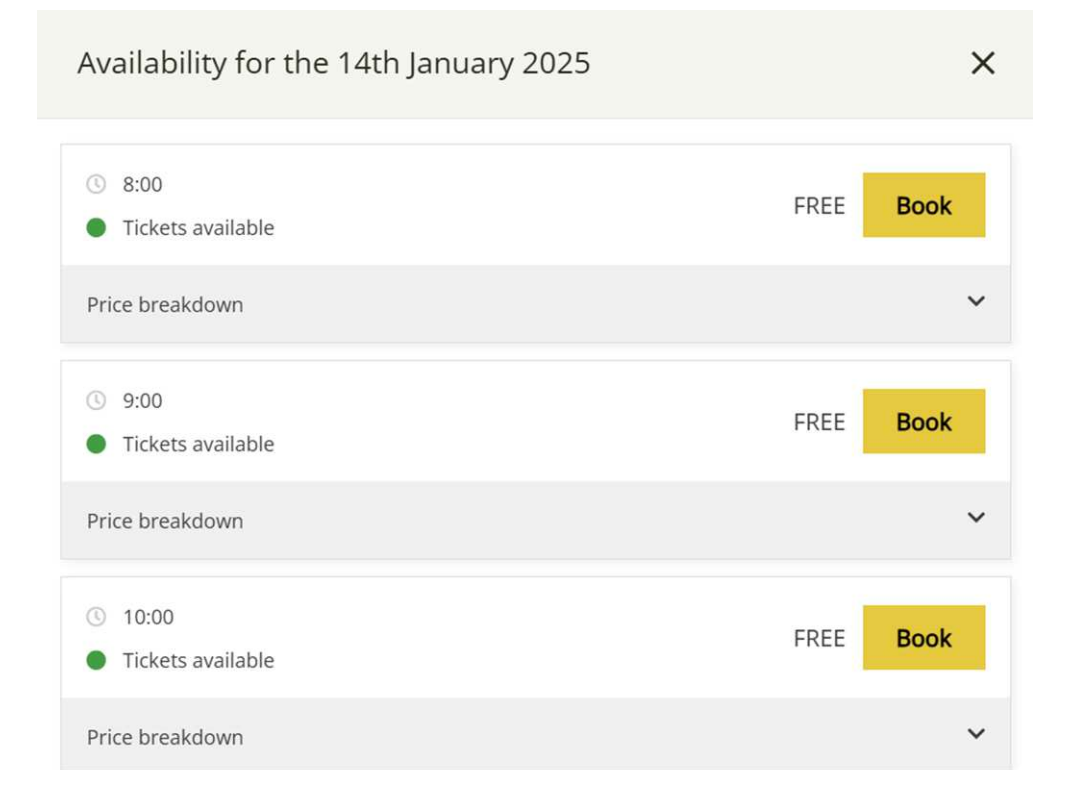

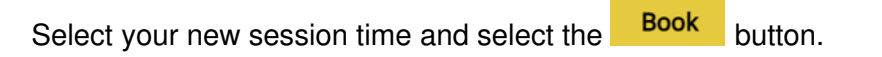

#### 2.2 Checkout and book the updated session time

| Your Basket |                                                                                                    |                                    |  |  |
|-------------|----------------------------------------------------------------------------------------------------|------------------------------------|--|--|
| A.          | <ul> <li>1 x Squash Court Hire<br/>(Free)</li> <li>Squash Courts</li> <li>Tuesday 14th January 2025 @ 10:00</li> </ul>                 | Total : £0.00<br>A total of 1 item |  |  |
| A           | Amending from 20th Jan 2025 09:00 (£0.00)<br>Magdalen College members only. Please note the tickets are per court a<br>not per person. |                                    |  |  |
|             | Subtotal: £0.00                                                                                                    | Continue Shopping                  |  |  |
|             | Remove 🗙                                                                                                    | View account                       |  |  |
| Total       | £0.00                                                                                                    |                                    |  |  |
|             |                                                                                                    | _                                  |  |  |
| Select the  | 📜 Checkout                                                                                                    | button to proceed with bookin      |  |  |
| the amende  | ed session time.                                                                                                    |                                    |  |  |

#### 2.3 Read and agree to terms and conditions

Read the terms and conditions provided in the link and check the box to confirm you have agreed.

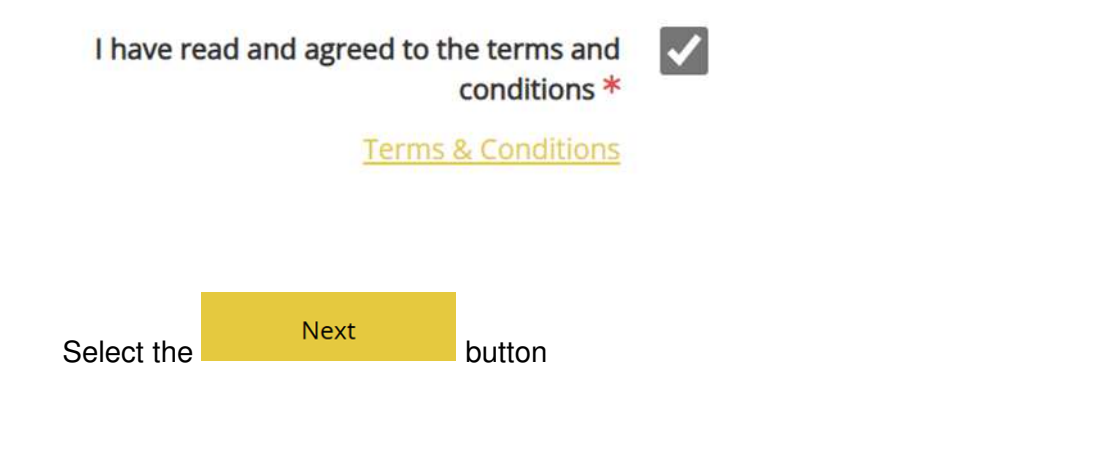

#### 2.4 Confirm order

To confirm your amended order select the Submit button

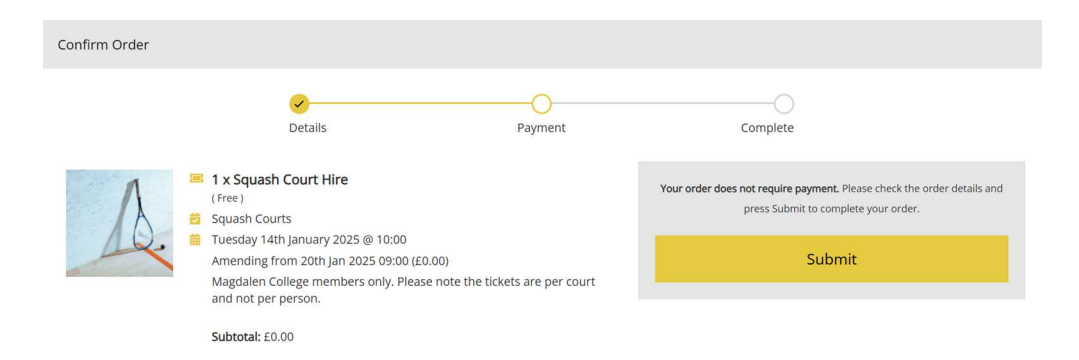

Order completion details for the amended booking will be displayed. This will include any specific instructions for presenting ID when collecting keys.

| Order Complete                                                                                                    |                                                 |
|----------------------------------------------------------------------------------------------------|-------------------------------------------------|
| Detalis Pay                                                                                                    | ment Complete                                   |
| Thank you for choosing to bo                                                                                                    | ok online with us Test Customer!                |
| order<br>D68C                                                                                                    | Reference:<br>D39N0                             |
| Tellyo                                                                                                    | ar Friends!                                     |
| This is your order confirmation                                                                                                    | 🚀 Your order (5 Jan 2025 19:43)                 |
| Please print this page, or if you do not have access to a printer, make a<br>note of your Order Reference and bring it with you.                                                                                                    | Squash Court Hire 1 Free                        |
| A copy has been sent tc @magd.ox.ac.uk                                                                                                    | Squash Courts - Monday 6th January 2025 @ 09:00 |
| Squash Courts                                                                                                    | Total: £0.00                                    |
| Squash court keys may be collected from Magdalen Porter's Lodge and<br>returned at the end of the session. Upon collection you will need to<br>present a University card or Alumni card matching the name of the person<br>making the booking. |                                                 |

#### 2.5 Receiving your emailed amended ticket

Once the session has been booked you will receive an e-ticket via email to confirm your booking amendment

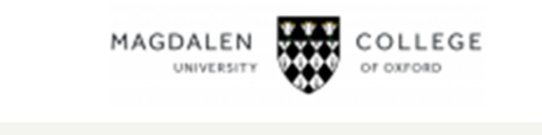

Your order for Magdalen College has been updated

This is your updated order confirmation

Order Reference D68WYRWQ4

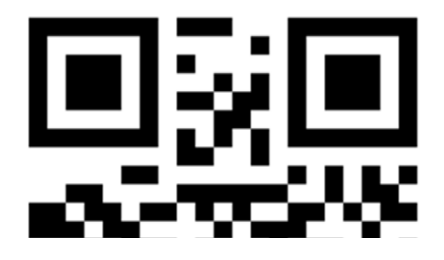

#### 3. Cancel a booking

To cancel a booking completely please contact the Lodge.

#### 4. Further help and guidance

For further help or guidance please contact the Lodge.